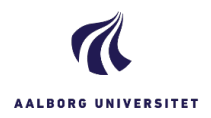

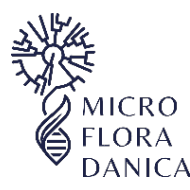

Microflora Danica Jord SOP1 (v5), 2020

# Microflora Danica – Jord SOP 1

Microflora Danica standard operating procedure 1 – jord (naturlige habitater, parker mv)

## Oversigt: prøvetagning, -registrering og opbevaring:

Bemærk disse trin udføres i felten!

- Påbegynd registrering af prøven og undersøgelsesarealet i app'en codeREADr ved at scanne Microflora Danica stregkoden. Sørg for at my location er sat til »ON« og at 'scan online' er sat til off (under settings)
- 2) Tag billeder af lokaliteten, og udfyld efterhånden de efterspurgte oplysninger i app'en (bemærk når registreringen er submittet er det ikke muligt at redigere i oplysningerne)
- 3) Udtag 3-5 delprøver af jord indenfor undersøgelsesarealet (10-20 m<sup>2</sup>)
- 4) Alle delprøver overføres til den samme plasticpose, og blandes godt ved håndkraft
- 5) Den medfølgende prøvebeholder fyldes med den blandede jord
- 6) Den fyldte prøvebeholder opbevares (helst) på køl indtil den kan stilles i fryseren for længere opbevaring

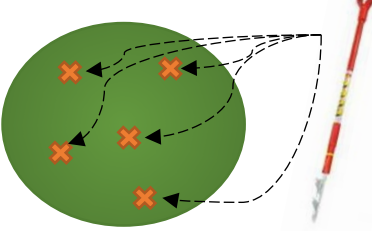

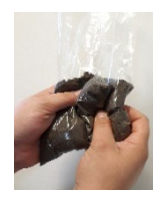

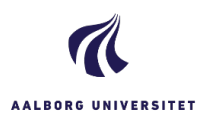

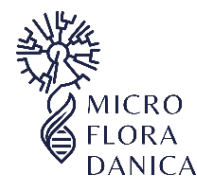

# Microflora Danica – Jord SOP 1

## Detaljeret prøveregistrering, prøvetagning og opbevaringsprotokol

1) Udfyldning af "Microflora Danica –sample registration" i app'en CodeREADr – Det foretrukne sprog er ENGELSK

Log in med din mailadresse og det kodeord som du har modtaget af Microflora Danica teamet

- a. Tryk på Microflora Danica ikonet for at påbegynde registrering af en prøve. NB: app'en henter automatisk GPS koordinater for undersøgelsesarealet, sørg for at "my location" er sat til »**ON**«
- b. Scan Microflora Danica stregkoden. Denne stregkode er unik, og sikrer at de data du indtaster knyttes utvetydigt til denne prøve
- c. Tag 1-2 billeder af dine omgivelser, som repræsenterer hvilket område du befinder dig i
- d. Tag 1 billede af den jord du skal til at indsamle en af delprøverne fra (valgfrit)
- e. Angiv hvilken prøvetype du indsamler (vælg mellem: ☑ soil, sediment, water og water (dilute))
- f. Angiv antal af delprøver du har indsamlet (husk at der indsamles 3-5 delprøver pr. areal)
- g. For Area/Habitat type: udfyld den overordnede naturtype fx eng, skov osv. (på engelsk), nærmere type angives under comments
- h. Det er muligt at udfylde yderligere kommentarer på dansk, ænder da først language til "Danish"
- i. Comments: her udfyldes nærmere info om den specifikke undernaturtype
- j. Sitename: for steder der har lokalitions ID nummer angives dette (fx autonr i Naturdata), alternativt skrives navnet for det sted man befinder sig
- k. Tryk på submit for at indsende prøveinformation.

### Installere app'en CodeREADr:

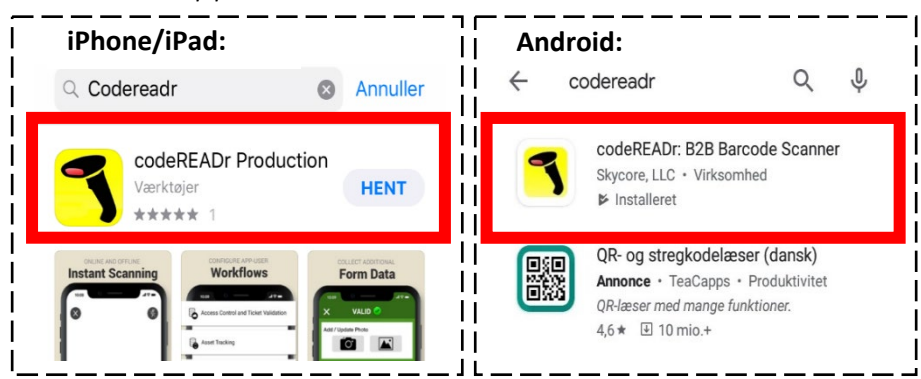

Selvom app'en også fungerer uden netværksdækning, foreslår vi at du første gang åbner den hjemmefra hvor du har net, før du tager i felten.

Første gang du burger app'en skal du give tilladelse til at den bruger din lokalitet og kamera mv.

Gå dernæst til settings, og slå 'Scan online' fra.

Aalborg Universitet, Sektion for Bioteknologi Fredrik Bajers vej 7H 9220 Aalborg Ø

Kontakt:

Vibeke Rudkjøbing Jørgensen ⑦ 26 17 96 72 / 99 40 72 43 ⊠ vrj@bio.aau.dk

|               | ♥170% 	13.48                             |
|---------------|------------------------------------------|
| ×             | DATA COLLECTION 🕐                        |
| Num<br>for th | per of subsamples collected<br>is sample |
| 4             |                                          |
| Area,         | 'Habitat type                            |
| Fore          | st                                       |
| Com           | ment language                            |
| Engl          | sh                                       |
| Dani          | sh                                       |
| -             |                                          |
| Site          | hame                                     |
|               | Submit                                   |

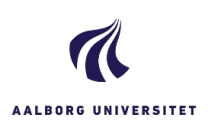

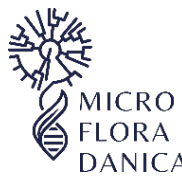

## Microflora Danica Jord SOP1 (v5), 2020

### 2) Udtag 3-5 delprøver af jorden indenfor området

Delprøverne udtages i undersøgelsesområdet

Prøvetagningspunkterne udvælges tilfældigt, men dog gerne så de dækker hvad der vurderes at være den mest forskellige natur i arealet

- a. Førnelaget fjernes
- b. Stik tidselstikkeren i jorden
- c. Drej rundt (med uret)
- d. Tag tidseljernet op, med påsiddende jord i skaftet

#### 3) Saml delprøver i plastikposen, og bland godt

- a. For hver gang en delprøve overføres til plastikposen sørges der for at knuse jordklumper så vidt muligt ved at "ælte" posen med fingrene. Undgå større sten
- b. I takt med at flere delprøver tilføres, sørges der for at blande godt

#### 4) Overfør blandet jord til prøvebeholderen

- a. Den blandede jord overføres til prøvebeholderen. Kun en del af jorden kan være heri, men det er rigeligt til de efterfølgende analyser
- b. Skru låget tæt, og skriv prøvetagningsdato på låget

#### 5) Transport og opbevaring

- a. Under hjemtransporten opbevares den fyldte prøvebeholder helst på køl
- b. Hvis prøven overføres til Aalborg Universitet i løbet af få dage, opbevares prøven fortsat på køl
- c. Ved længere tids opbevaring, fryses prøverne ved -20 °C indtil de bliver afhentet. Videre transport til Aalborg Universitet foregår i så tilfælde også på frost
- d. Afhentning og forsendelse af prøver arrangeres med Vibeke (se kontaktoplysninger nedenfor)

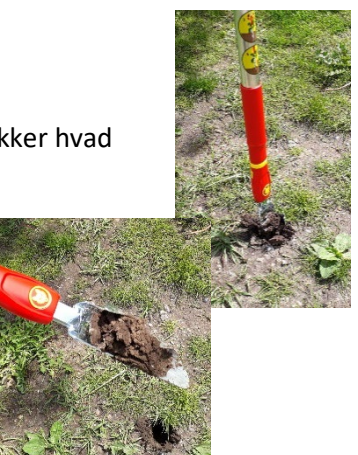